Use MyChart's *Set up Payment Plan* feature to set up a payment plan and schedule automated payments.

<u>Please Note</u>: Only the patient's **Guarantor** can access the billing functions in MyChart. The Guarantor is the person who is financially responsible for the patient's billing. If you are the Guarantor and do not have access to the Billing functions through your own MyChart account, please contact the Customer Resolution Department at **(860) 837-6710** to have your MyChart account linked for billing.

| <ol> <li>Open <u>MyChart</u><br/>(mychart.connecticutchildrens.org)<br/>and SIGN IN.</li> </ol> | MyChart Username<br>Password                                                                                                    |
|-------------------------------------------------------------------------------------------------|----------------------------------------------------------------------------------------------------|
|                                                                                                 | SIGN IN 1                                                                                                    |
| <ol><li>Select Billing &gt; Billing Summary.</li></ol>                                          | Billing<br>My Bills<br>Billing Summary                                                                                                    |
| 3. Click SET UP PAYMENT PLAN.                                                                   | Your Balance<br>\$4,207.07<br>PAY NOW<br>Last paid: \$200.00 on 10/29/2020<br>Can't pay all at once?<br>Sign up to pay \$175.30 per month.<br>SET UP PAYMENT PLAN |

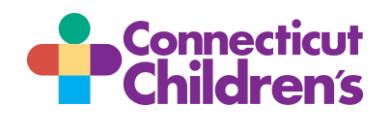

## **MyChart Payment Plan Guide for Patients/Families**

| <ol> <li>Set the payment details as desired<br/>and click NEXT.</li> </ol>                                                 | Sign Up for a Payment Plan<br>1. Choose a monthly amount<br>How much do you want to pay per month towards your outstanding balance of \$4,207.07?<br>\$175.30<br>On which day of the month would you like your payments to be made?                                                                                                    |  |
|----------------------------------------------------------------------------------------------------|----------------------------------------------------------------------------------------------------|--|
|                                                                                                    | 7<br>This monthly amount will require you to make 24 payments until you pay off your balance in<br>November 207                                                                                                    |  |
| <ol> <li>Enter the payment information.<br/>Either a credit card or a bank account<br/>is accepted. Click NEXT.</li> </ol> | <ul> <li>DI TEST CARD 01</li> <li>Ending in 0119<br/>exp. 12/2022</li> <li>Security code (i)</li> <li>New Payment Method</li> <li>Manage your saved payment methods</li> <li>BACK NEXT 5</li> </ul>                                                                                                    |  |
| <ol> <li>Confirm the details of the payment<br/>plan and payment information. Click<br/>START PLAN.</li> </ol>             | 3. Confirm your payment plan You will be paying \$175.30 per month towards your balance of \$4,207.07. Your first payment will be made on December 7 and will be the first of 24 payments until you payments will be made automatically on the 7th of each month with this payment method. Payment method PITEST CARD 01 PITEST CARD 01 PITEST CAR |  |
| You now see the details of your payment plan in MyChart.                                                                   |                                                                                                    |  |

You may edit the details of your payment plan. Click **Manage payment plan** on the **Billing Summary** form.

If you have any questions or concerns about your payment plan or billing, please contact the Customer Resolutions Department at (860) 837-6710.

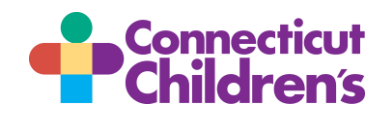